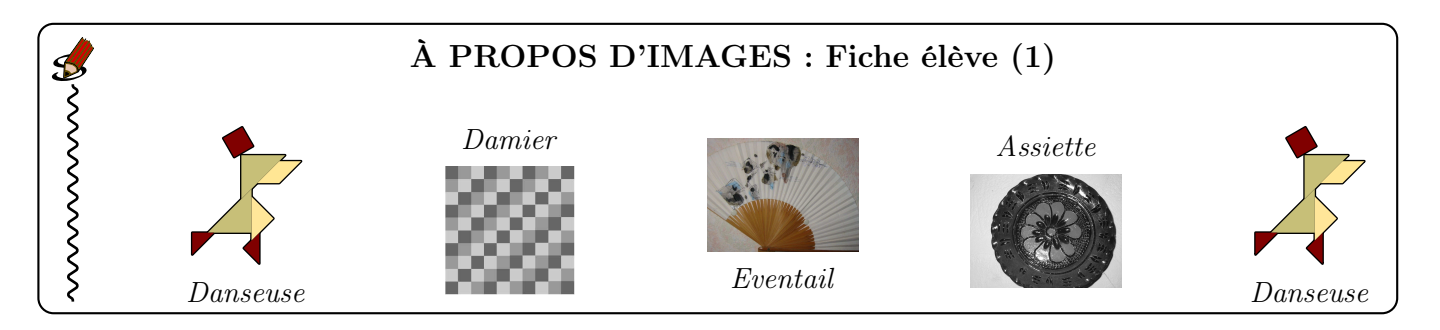

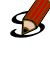

Que devient une image lorsqu'on la grossit?

Le damier a été réalisé avec le logiciel Geogebra, et les trois niveaux de gris utilisés pour colorier les carrés ont pour codes 102; 153 et 204. Associer son code à chaque niveau de gris :

code :

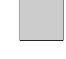

S

s,

S

code :

Tracer le diagramme en bâtons donnant les effectifs des différents niveaux de gris de l'image du damier (constituée de 100 pixels :  $10 \times 10$ ).

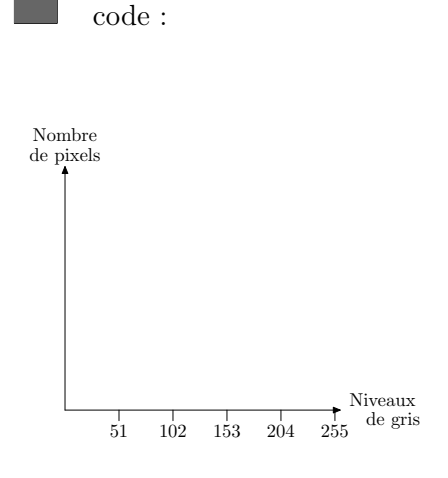

Voici l'histogramme des niveaux de gris associé à l'éventail.

- 1. Quels sont les niveaux de gris qui ne sont pas représentés sur l'image? À quelle(s) couleur(s) cela correspond-il?
- 2. Quels sont les niveaux de gris les plus représentés? À quelle partie de l'image correspondent-ils?

Histogramme Arrière-plan Canal : Valeur Canal : Valeur

En **annexe 1** sont donnés quatre histogrammes et quatre images : retrouver les paires.

En regroupant les niveaux de gris par classes d'amplitude 51, voici les fréquences (en pourcentages) obtenues pour les images associées aux histogrammes A et C :

| Niveaux de gris          | [0; 51] | ]51;102] | ]102;153] | ]153;204] | ]204;255] |
|--------------------------|---------|----------|-----------|-----------|-----------|
| Image de l'histogramme A | 31,4    | 18,9     | 26,8      | 0,8       | 22,1      |
| Image de l'histogramme C | 27,8    | 26,5     | $9,\!6$   | 4,3       | 31,8      |

Pour chacune de ces deux images, tracer le nouvel histogramme, obtenu après regroupement des niveaux de gris par classes d'amplitude 51.

D'après les données précédentes, l'image associée à l'histogramme A contient 26,8% de gris avec des niveaux compris entre 102 et 153. À votre avis, à quelle partie de l'image cela correspond-il?

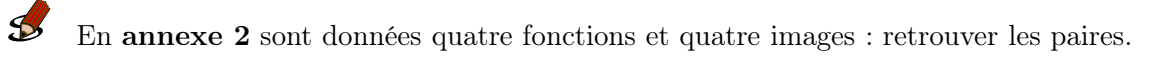

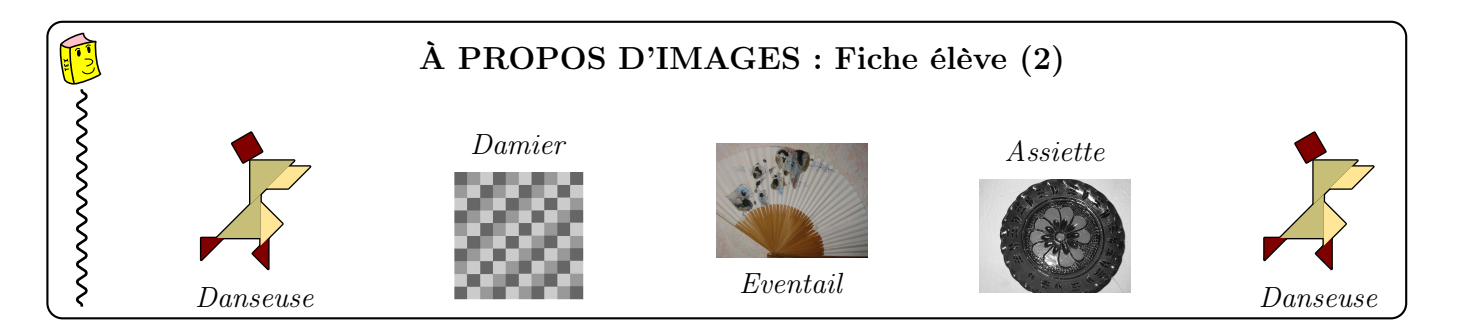

## 5 Une image donnée par sa matrice

 $\ll$  MIRE » est une image dessinée en niveaux de gris. Cette image ne vous est pas communiquée, mais en revanche, dans le document nommé « Matrice de MIRE » (à chercher dans le dossier « Sujets/MPS »), vous trouverez la matrice (ou tableau) qui lui est associée.

- 1. (a) De combien de pixels est composée l'image « MIRE » ?
  - (b) Si l'on affichait cette image sur un écran avec une résolution de 72 points par pouce, quelles seraient les dimensions de l'image?
  - (c) Avec une plus grande résolution, l'image serait-elle plus grande ou plus petite?
  - (d) Décrire l'image « MIRE ».
- 2. (a) Dresser un tableau donnant les effectifs des niveaux de gris utilisés dans MIRE en les regroupant par classes : [0; 32]; [32; 64[, etc ...
  - (b) Tracer l'histogramme des niveaux de gris de MIRE, les niveaux de gris étant regroupés par classes comme précédemment.

#### • Transformation d'une image

On souhaite transformer MIRE en une autre image en appliquant à chacun des pixels une fonction.

#### 1. Premier exemple

On applique la fonction  $f_1$  définie pour tous les entiers x de [0; 255] par  $f_1(x) = 255 - x$  (c'est-à-dire qu'un pixel de niveau x de MIRE est transformé en un pixel de niveau 255 - x). On appelle « MIRE-1 » la nouvelle image obtenue.

- (a) Donner l'histogramme des niveaux de gris de l'image « MIRE-1 » (sur feuille).
- (b) Donner la matrice de l'image « MIRE-1 »(sur tableur).
- (c) Quel effet la fonction  $f_1$  a-t-elle sur l'image MIRE?
- (d) Tracer la représentation graphique de la fonction  $f_1$ .

#### 2. Deuxième exemple

On applique aux pixels de « MIRE » la fonction  $f_2$  dont la courbe est donnée ci-contre.

On appelle « MIRE-2 » la nouvelle image obtenue.

- (a) Donner l'histogramme des niveaux de gris de l'image « MIRE-2 ».
- (b) Donner la matrice de l'image « MIRE-2 ».
- (c) Quel effet la fonction  $f_2$  a-t-elle sur l'image MIRE ?

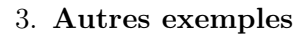

- (a) Existe-t-il une fonction  $f_3$  qui laisse inchangés tous les pixels de MIRE? Donner la représentation graphique de  $f_3$  ainsi que l'expression de  $f_3(x)$ .
- (b) On considère la fonction  $f_4$  définie par  $f_4(x) = \frac{x^2}{255}$ . Donner la représentation graphique de  $f_4$  dans le même repère que  $f_3$ . Quel effet la fonction  $f_4$  aurait-elle sur l'image MIRE ?
- (c) Mêmes questions avec la fonction  $f_5$  définie par  $f_5(x) = 0, 2x + 101, 6$ .
- (d) Donner une fonction qui permettrait d'éclaircir MIRE.

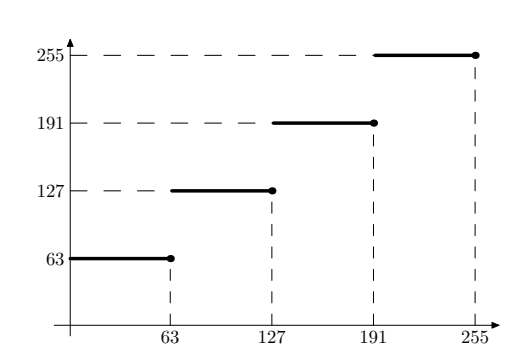

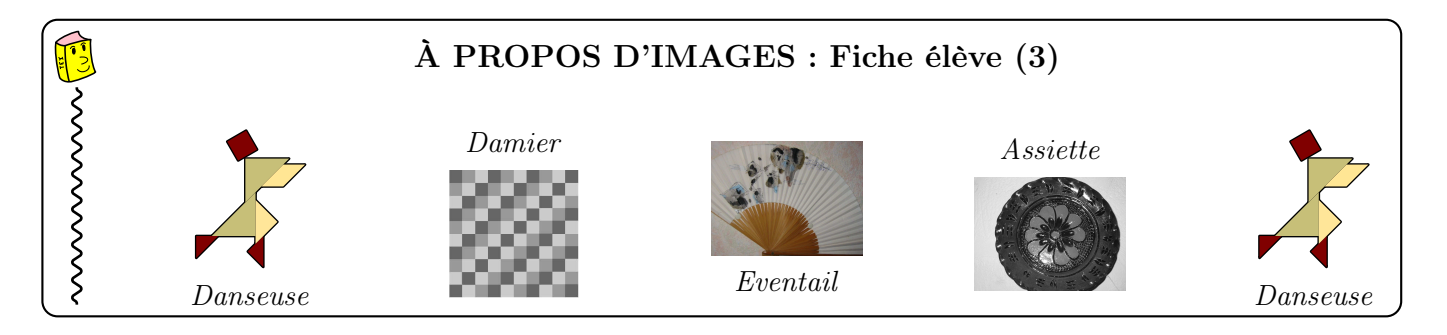

## **S** Augmenter le contraste pour mieux voir les détails

Avec le logiciel GIMP, ouvrir l'image « Assiette.JPG » (à chercher dans le dossier « Sujets/MPS »). En haut à gauche, apparaît une trace un peu plus sombre. L'objectif est de mieux visualiser cette trace, et pour cela vous allez travailler sur cette partie de l'image :

#### 1. Sélection de la partie concernée :

Sélectionner un rectangle en haut à gauche de l'image « Assiette.JPG », de largeur 100 pixels, et de « hauteur » 200 pixels (menu « Outils/Outils de sélection », et vous pouvez également faire afficher la grille dans le menu « Affichage »).

#### 2. Étude de l'histogramme :

- (a) Faire apparaître l'histogramme des niveaux de gris associé à cette image (menu « Couleurs/informations »).
- (b) Quel est le nombre total de pixels contenus?
- (c) Quelle est la plus petite valeur de niveau de gris dans cette partie de l'image? La plus grande?

#### 3. Propositions de fonctions :

- (a) Proposer une fonction à appliquer aux niveaux de gris des pixels de façon à accentuer les contrastes de cette partie de l'image. Expliquer le choix proposé.
- (b) Proposer une autre fonction, qui accentue également les contrastes, et qui fasse apparaître la trace en blanc. Expliquer le choix proposé.
- (c) Tester les fonctions proposées précédemment (menu « Couleurs/Courbes »). Conclure.

# \$ .

### Jouer avec les couleurs

Les images sur lesquelles nous avons travaillé jusqu'à présent étaient en niveaux de gris, et chaque pixel était défini par **un** nombre qui correspondait à son niveau de gris. Dans une image en couleur, chaque pixel est défini par **trois** nombres qui correspondent à ses niveaux de couleur, en rouge (R), en vert (en V) et en bleu (B). On parle de codage RVB.

Avez-vous une idée de la couleur obtenue avec le triplet (199; 147; 57)? Pour le savoir, vous pouvez chercher un nuancier sur l'internet. J'en ai trouvé un à l'adresse : « http ://www.jokconcept.net/codes-couleurs-hexdecimal.php ».

Pour travailler sur une image en couleur avec un logiciel comme GIMP, on peut travailler séparément sur chacune des couleurs : ouvrir les images « FernandLeger » et « Monet », et faire apparaître les histogrammes associés aux différentes couleurs. Vous pouvez aussi essayer de transformer ces tableaux pour augmenter ou diminuer les contrastes dans les différentes couleurs.

## 5 Un message secret

Ouvrir avec le logiciel GIMP le fichier « Message-secret.xcf » : que voyez-vous ?

À vous d'y découvrir un message secret.